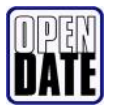

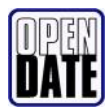

# Jet d'encre

# **CleanCode EV**

## Manuel d'instructions

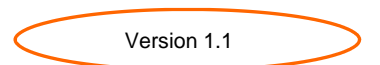

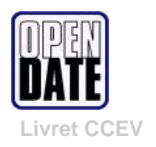

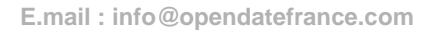

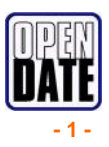

## Sommaire

| - | Réception du matériel et mise en place | page  | 3                                      |
|---|----------------------------------------|-------|----------------------------------------|
| - | Réglage cartouches                     | page  | 4 - 5                                  |
| - | Programmation et mode opératoire       | page  | 6                                      |
| - | Description de la console              | page  | 7                                      |
| - | Définition des touches                 | pages | 8<br>9<br>10<br>11<br>12<br>13         |
| - | fonctionnement du CLEANCODE            | pages | 14<br>15<br>16<br>17<br>18<br>19<br>20 |
| - | Annexe<br>. Câblage TOP externe        | pages | 21 - 22                                |
| - | Garantie CLEANCODE                     | page  | 23                                     |

#### Réception matériel et mise en place

#### A. Réception matériel

S'assurer que tous les éléments sont dans l'emballage et que rien n'est endommagé.

Le CLEANCODE en standard se compose de :

- 1 console de programmation
- 1 bras réglable support tête
- 1 module tête d'impression + cellule détection produit intégrée
- 1 alimentation 230 volts AC

#### B. Mise en place du matériel

Un gabarit de perçage est fourni dans le kit pour fixer le bras réglable sur votre ligne.

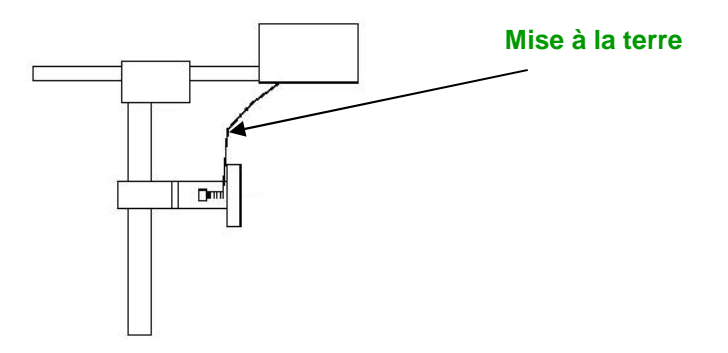

#### . Installation cartouche d'encre

Sortir la cartouche de son emballage Enlever le film protecteur des buses Placer la cartouche dans la tête suivant croquis ci-dessous. Verrouiller le clavier.

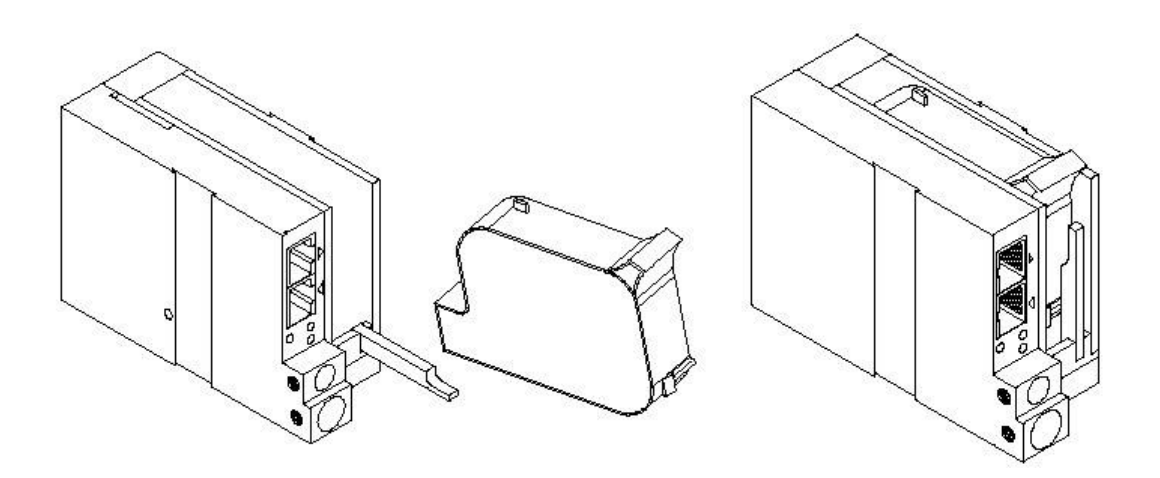

Les voyants rouge et vert clignotent 2 fois pour vous préciser que l'installation s'est effectuée correctement.

Lorsqu'une nouvelle cartouche est installée, penser à réinitialiser l'indicateur de niveau. Appuyer sur la touche F4 de la console puis fonction 2 « nouvelle cartouche ».

#### . Réglage cartouche d'encre

En fonction du type de cartouches utilisé, des réglages seront à effectuer dans la console de programmation.

| Type de cartouches                           | Valeur d'ajustement | Réglage de la tension | Réglage largeur impulsion |
|----------------------------------------------|---------------------|-----------------------|---------------------------|
|                                              |                     |                       |                           |
| Support poreux<br>base eau (4500)            | 40                  | 29                    | 190                       |
| Support semi<br>poreux<br>base alcool (4600) | 40                  | 29                    | 190                       |
| Support non<br>poreux<br>base alcool (4700)  | 0                   | 10                    | 210                       |
| Support non<br>poreux<br>base alcool (4710)  | 40                  | 11                    | 160                       |

1. valeur d'ajustement

Pour modifier la valeur d'ajustement, appuyer sur

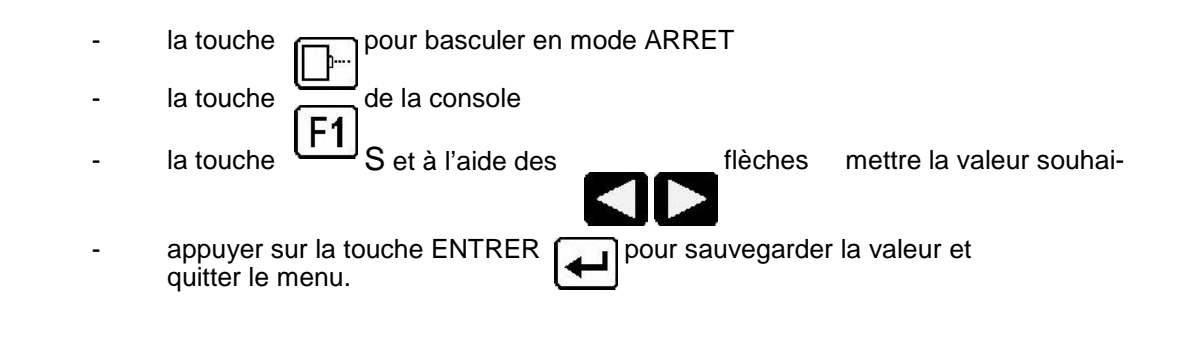

#### 2. Réglage tension

Pour régler la valeur, appuyer sur

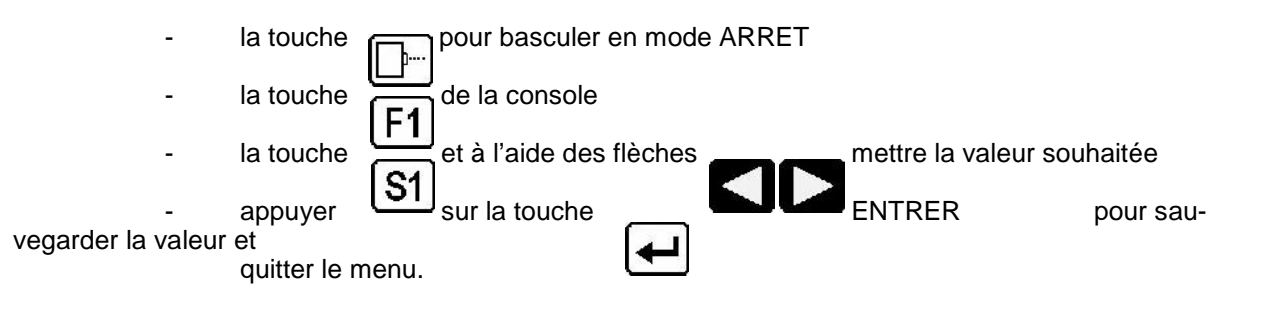

tée

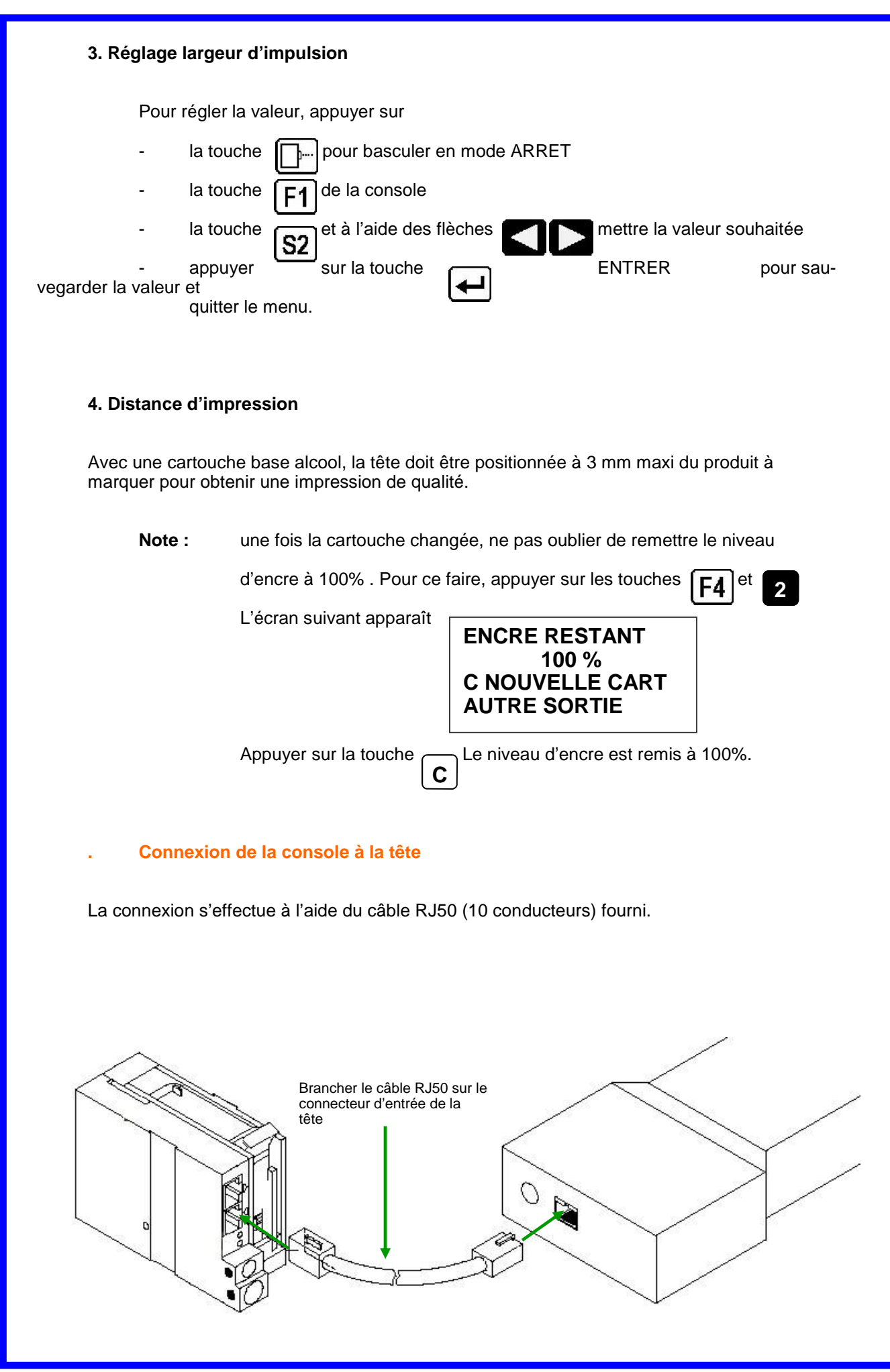

#### **Programmation & modes opératoires du CLEANCODE**

#### **Programmation** 1.

Le CLEANCODE comprend 2 types de programmation :

- Le réglage des paramètres (vitesse ligne, délai avant impression ...)
- La création de messages

#### 2. Modes opératoires

Le CLEANCODE se définit en 3 modes opératoires :

- Le mode IMPRESSION
- Le mode ARRET (appelé également mode COMMANDE) Le mode SAISIE MESSAGES .

| EV2  | IMPRESSION     |
|------|----------------|
| HD1- | - >VITESSE=100 |

**CLEANCODE** 

Le passage du mode IMPR au mode ARRET

s'effectue en appuyant sur la touche verte

EV2 ARRET HD1-->VITESSE=100

**CLEANCODE** 

- En mode IMPRESSION, la majorité des touches sur la console sont inactives de facon à éviter des changements intempestifs.
- Le mode ARRET (ou COMMANDE) vous permet de modifier les fonctions du CLEANCODE.
- Le mode SAISIE MESSAGE permet de créer ou modifier un message.
  - Pour accéder à ce mode, appuyer sur la touche « ENTRER MESSAGE » (à partir du mode ARRET).

#### **Description de la console CLEANCODE**

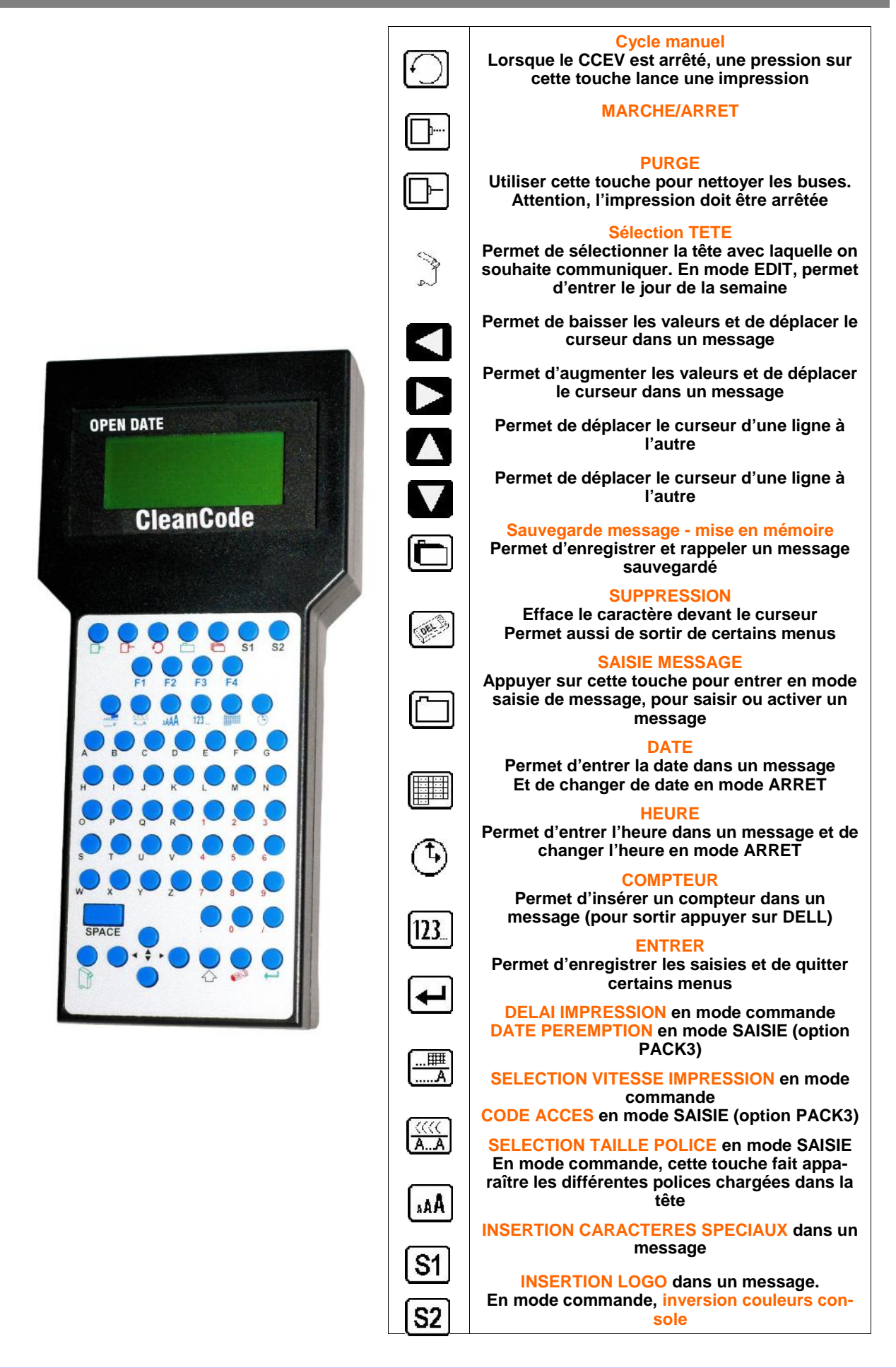

#### **Définition des touches fonctions CLEANCODE**

Le mode ARRET (ou COMMANDE) vous permet de modifier les paramètres du CLEANCODE. Ces modifications s'effectuent à l'aide des touches F1 à F4.

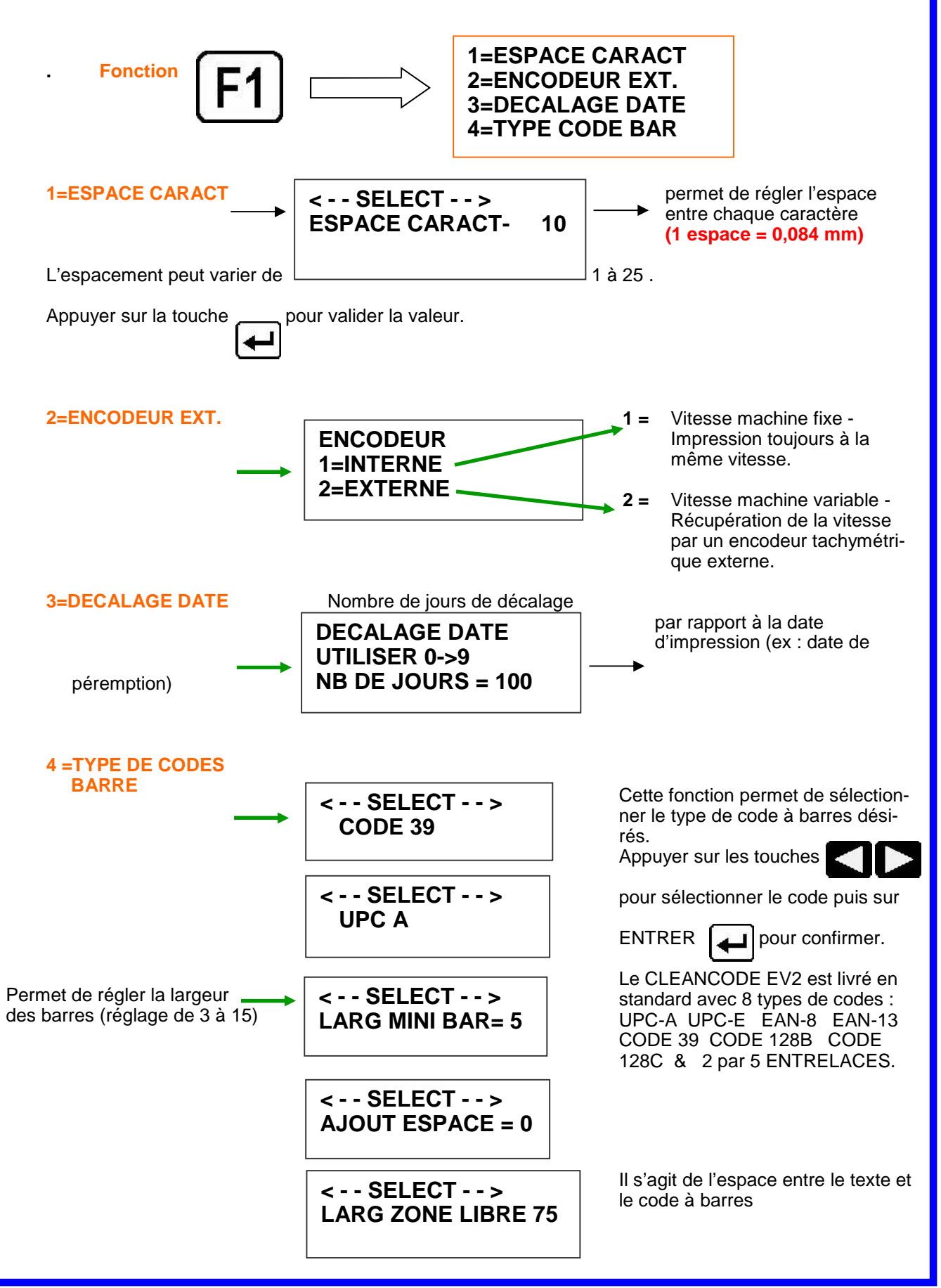

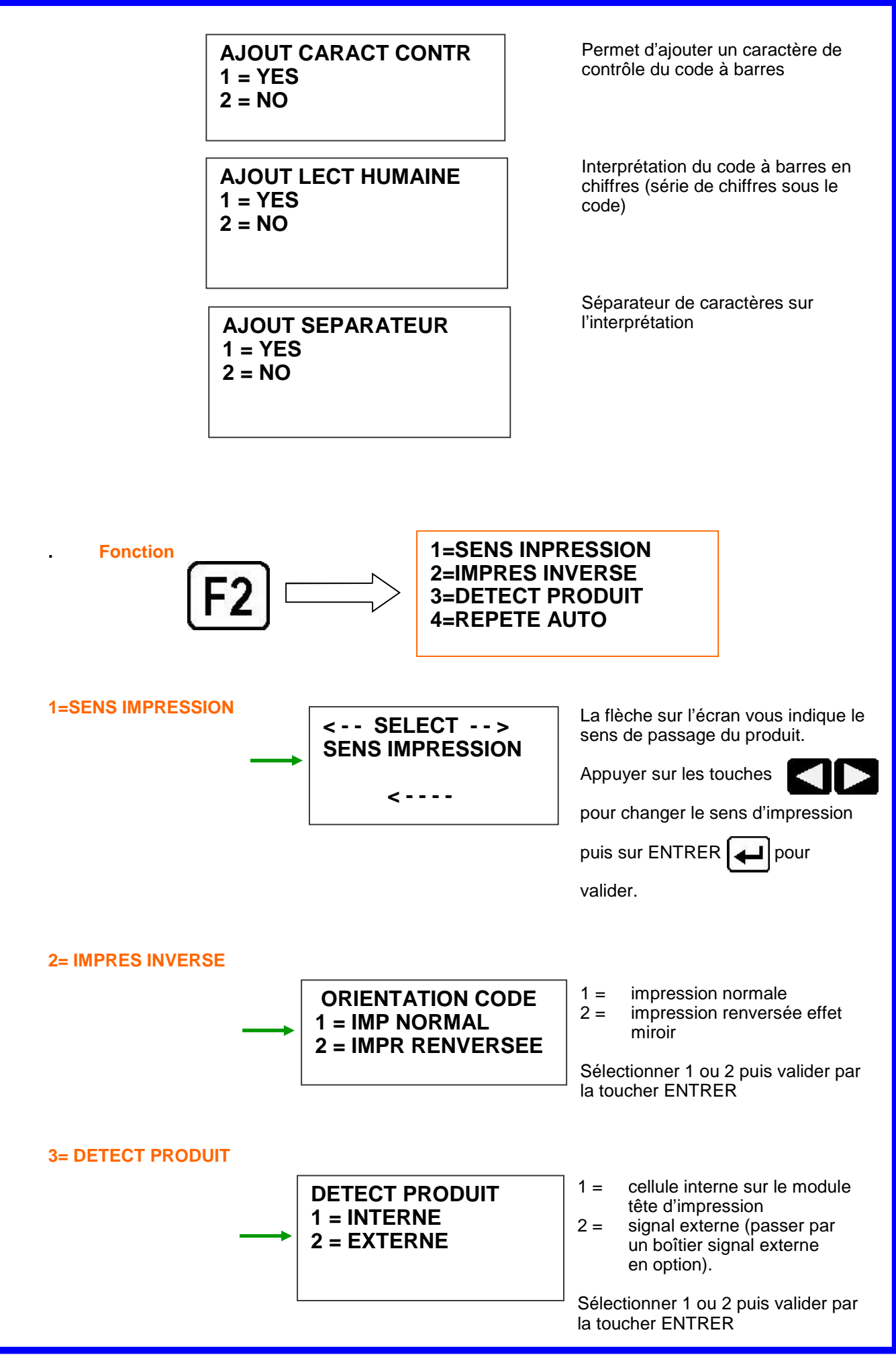

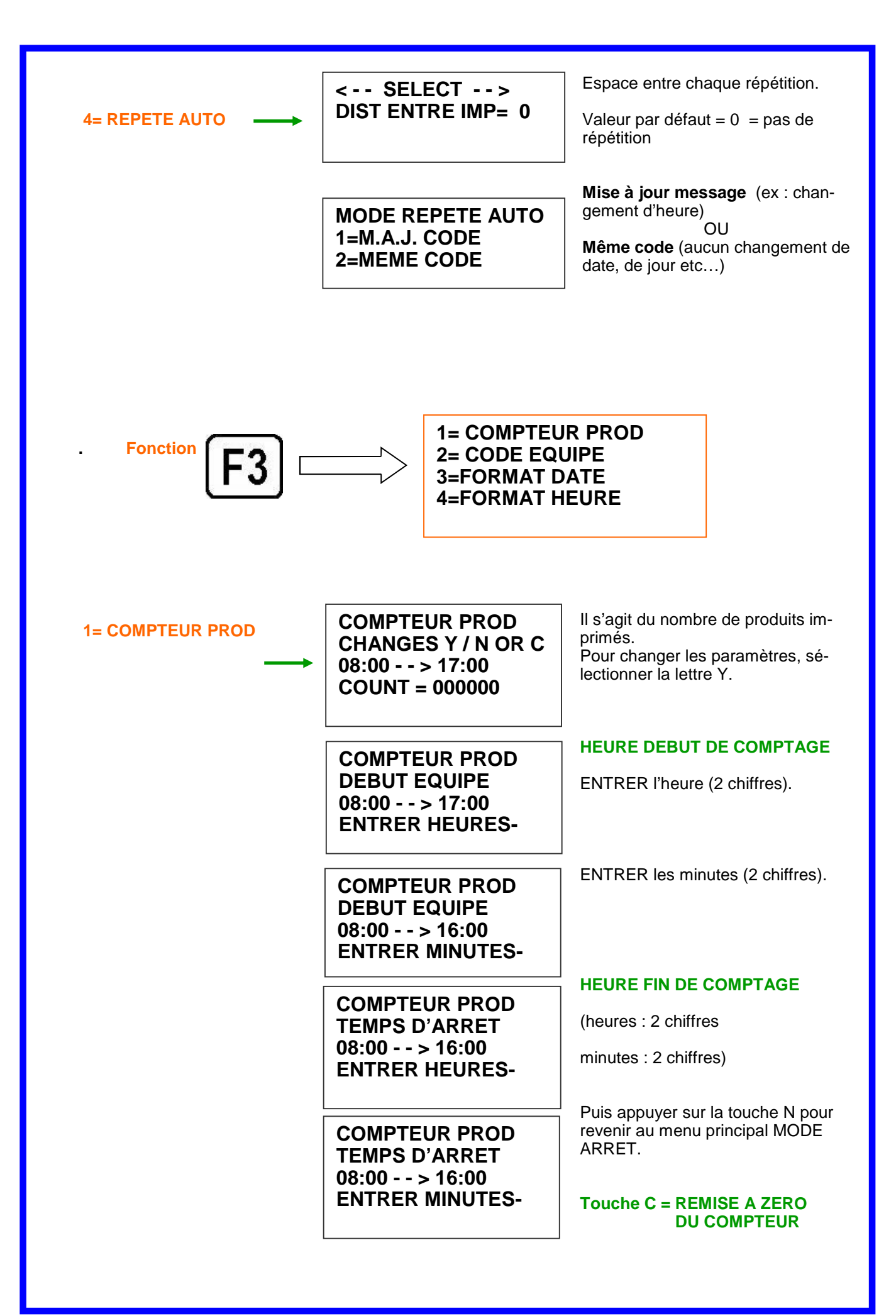

|                |                                                                              | _                                                                                                    |
|----------------|------------------------------------------------------------------------------|----------------------------------------------------------------------------------------------------|
| 2= CODE EQUIPE | AJUSTER EQUIPES<br><select><br/>EQUIPE 1 07:00 A<br/>CHANGEMENT Y/N</select> | Possibilité de gérer jusqu'à<br>6 équipes.<br>A l'aide des touches                                     |
|                |                                                                              | sélectionner l'équipe souhaitée.                                                                       |
|                | AJUSTER EQUIPES<br>EQUIPE 1<br>DEBUT EQUIPE<br>ENTRER HEURES-                | Cette fonction permet de saisir<br>l'heure de début de travail de<br>chaque équipe et de leur affecter |
|                |                                                                              | un chiffre ou une lettre de repère                                                                     |
|                | EQUIPE 1<br>DEBUT EQUIPE<br>ENTRER MINUTES -                                 | (ex : 1 produit = 1 équipe).                                                                           |
|                | AJUSTER EQUIPES<br>EQUIPE 1                                                  |                                                                                                    |
|                | REPERE EQUIPE =                                                              |                                                                                                    |
| 3= FORMAT DATE | CHANGE FORMAT<br>1= DATE CALENDAIR<br>2= DECALAGE DATE<br>3= DATE HEBDO      | COMPOSITON DE LA DATE<br>==> façon dont vous souhaiter<br>imprimer la date.                            |
|                | FORMAT MOIS<br>1=CHIFFRES<br>2=LETTRES                                       |                                                                                                    |
|                | FORMAT DATE<br>D=JOUR M=MOIS<br>Y=ANNEE J=JULIEN<br>DD/MM/YY                 |                                                                                                    |
|                | DATE FORMAT<br>D=JOUR M=MOIS<br>Y=ANNEE J=JULIEN<br>JJJ                      |                                                                                                    |
|                | DATE FORMAT<br>D=JOUR M=MOIS<br>Y=ANNEE J=JULIEN<br>JJJYY                    |                                                                                                    |

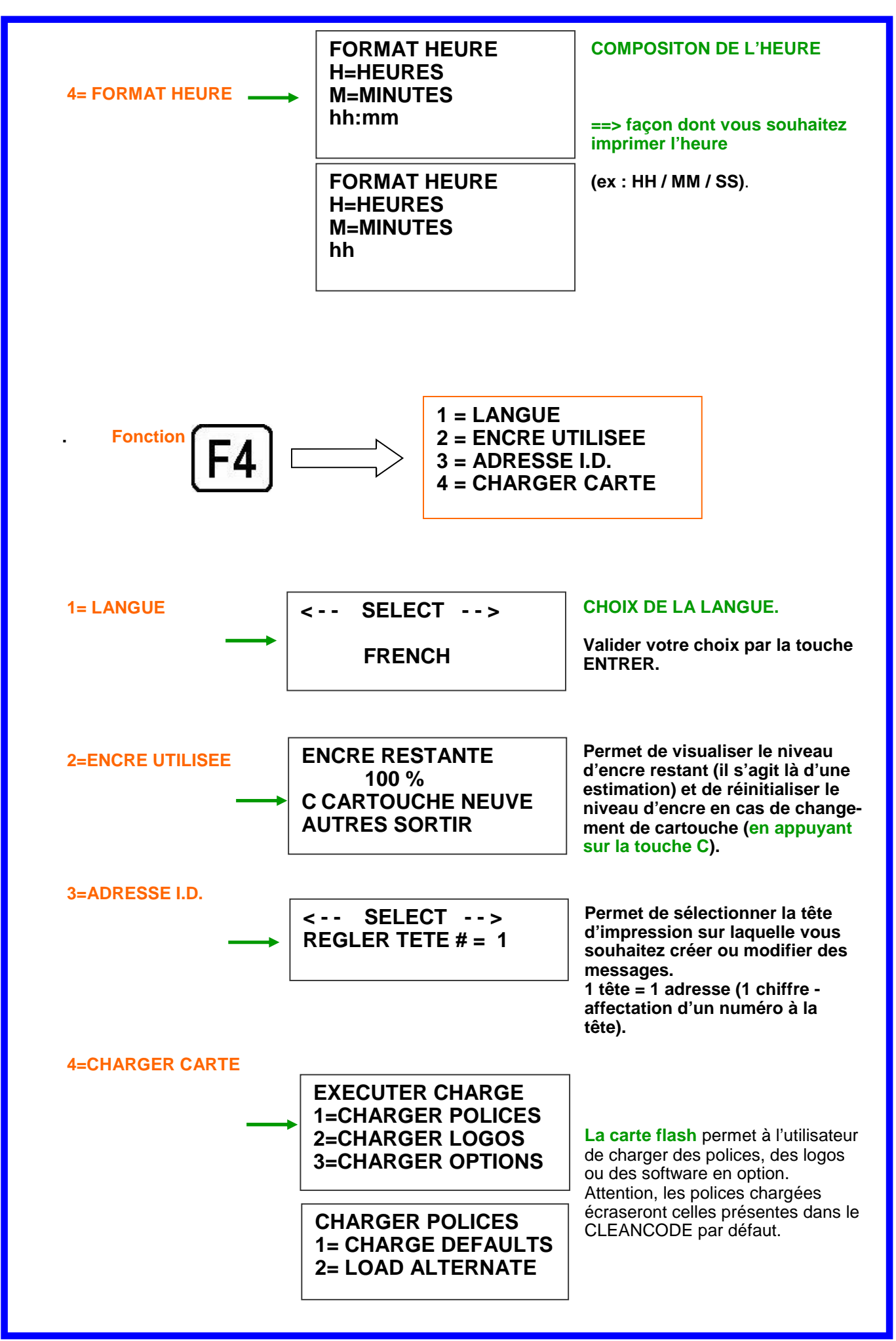

#### LOAD RESULTS PLEASE WAIT

MEMORY ERROR NO FLASH CARD

ANY KEY TO EXIT

LOAD RESULTS 2 LINE fontname 1 LINE fontname ANY KEY TO EXIT

LOAD RESULTS 2 AF fontname 1 AF fontname ANY KEY TO EXIT Sélectionner :

- 1 = pour charger polices
- 2 = pour charger des logos
- 3 = pour charger des options (ex : DATAMATRIX)

Une fois le chargement effectué, 2 messages possibles :

- 1 message d'erreur : vérifier que la carte est bien placée dans l'appareil
- 1 message indiquant le bon résultat du chargement.

#### UNE CARTE FLASH = UN SEUL & UNIQUE JET D'ENCRE

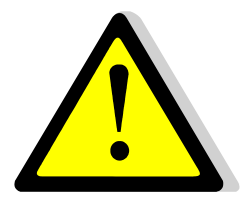

=>> une carte chargée dans un jet d'encre sera systématiquement rattachée à ce jet d'encre, ce qui rendra cette carte inutilisable sur un autre appareil.

#### **INSERTION CARTE FLASH**

DANS LE CLEANCODE

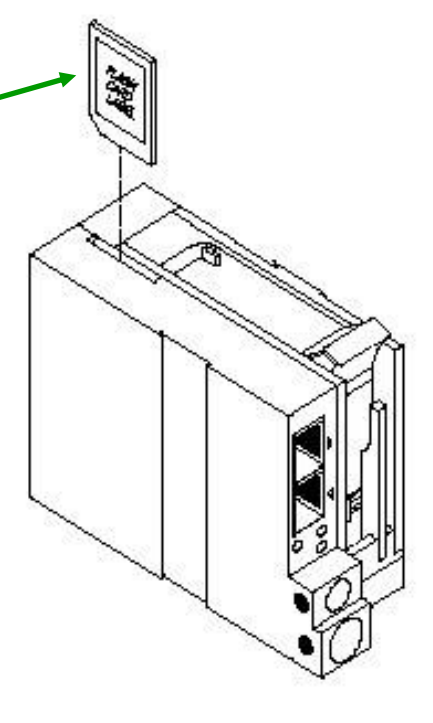

#### **Fonctionnement du CLEANCODE**

#### **Configuration du CLEANCODE**

Pour vérifier la version du software dans le jet d'encre, appuyer sur la touche V de la console de programmation.

CONTROLLER 7.08 PRINTER 2.08K++++ PRINTER SN XXXXXX EXIT ANY KEY 1<sup>ère</sup> ligne : version du software dans la console 2<sup>ème</sup> ligne : les chiffres : version du software dans le jet d'encre la lettre : version du firmware dans le jet d'encre ++++ : toute option

3<sup>ème</sup> ligne : N°de série du jet d'encre

lices

Pour vérifier les polices et tailles de pochargées dans le CLEANCODE appuyer sur

la touche

L'écran

suivant apparaît ==>

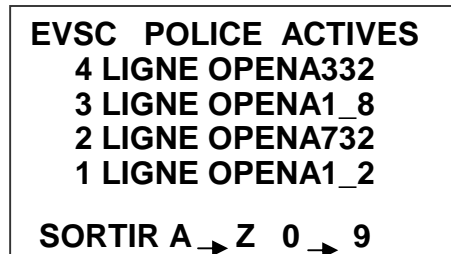

#### Remise à zéro du CLEANCODE

1. Remise à zéro partielle du soft « soft reset »

ERASE STORED MES-SAGES YES OR NO Y/N Avant la mise sous tension, appuyer sur la touche R de la console et ne relâcher que quelques secondes après le branchement du CLEANCODE.

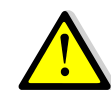

Si vous sélectionnez la lettre Y (YES), tous les messages en mémoire seront effacés.

RESET PRINT HEAD

YES OR NO Y/N

ALL HEADS WILL BE RESET CONTINUE = X KEY ANY OTHER EXITS Un nouveau message apparaît. Celui-ci vous permettra si vous le souhaitez de redémarrer votre tête avec les réglages par défaut.

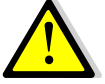

Toutes les têtes connectées à la console seront remises à zéro. Pour éviter une remise à zéro totale, déconnecter toutes les têtes non concernées

#### 2. Réinitialisation complète « hard reset »

Débrancher l'alimentation.

Insérer un objet long et fin dans l'orifice situé dans la rainure femelle de la tête. Rebrancher l'alimentation tout en maintenant l'objet puis relacher au bout de quelques secondes.

==> cette opération annule tous les réglages précédents (remise de votre appareil aux réglages usine)

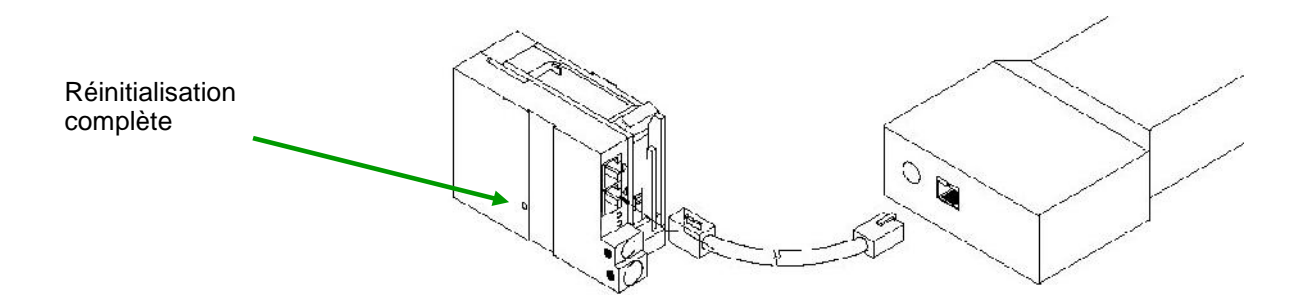

#### Pluralité des têtes

Le CLEANCODE peut recevoir jusqu'à 32 têtes interconnectées par un câble RJ 50. Chaque support peut supporter 4 têtes maxi, réparties de part et d'autre du bras réglable.

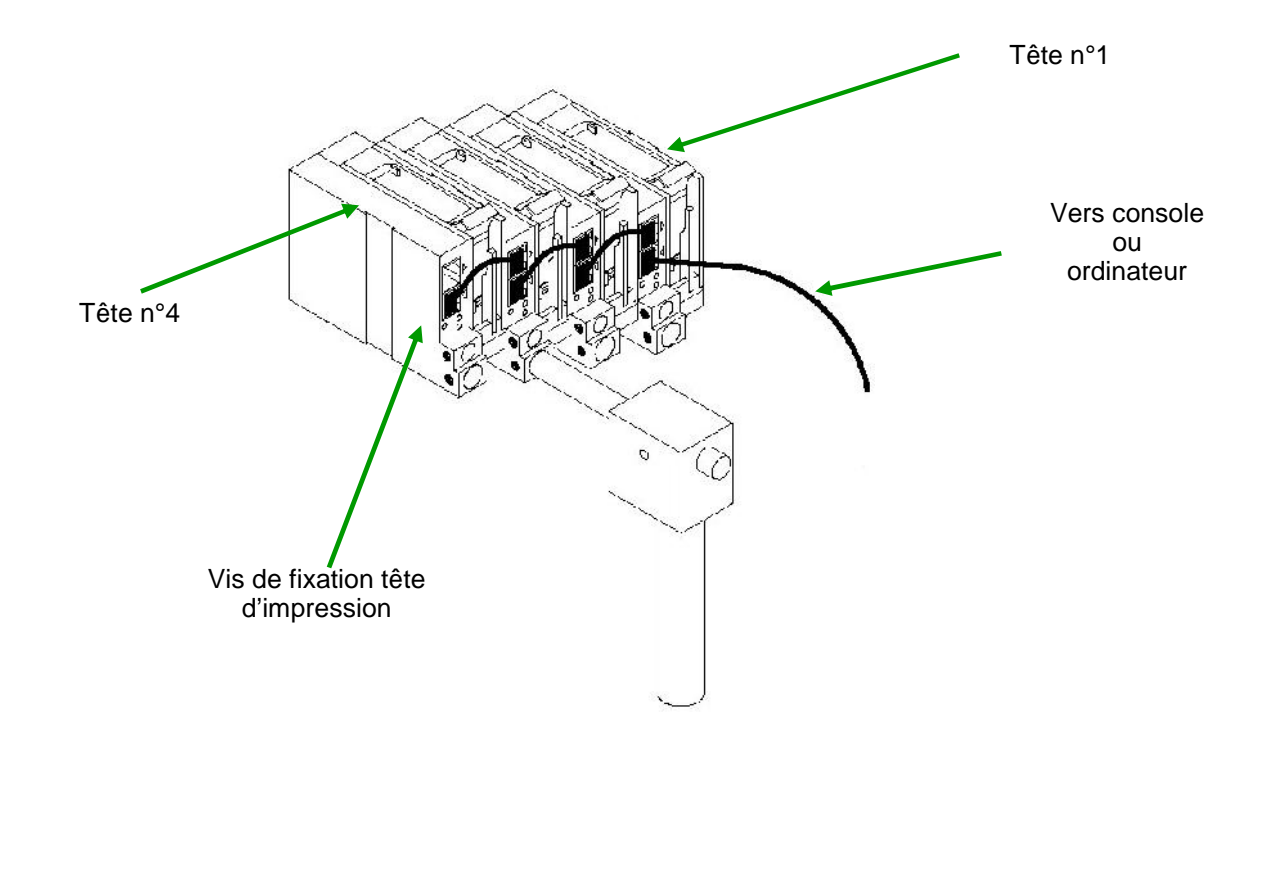

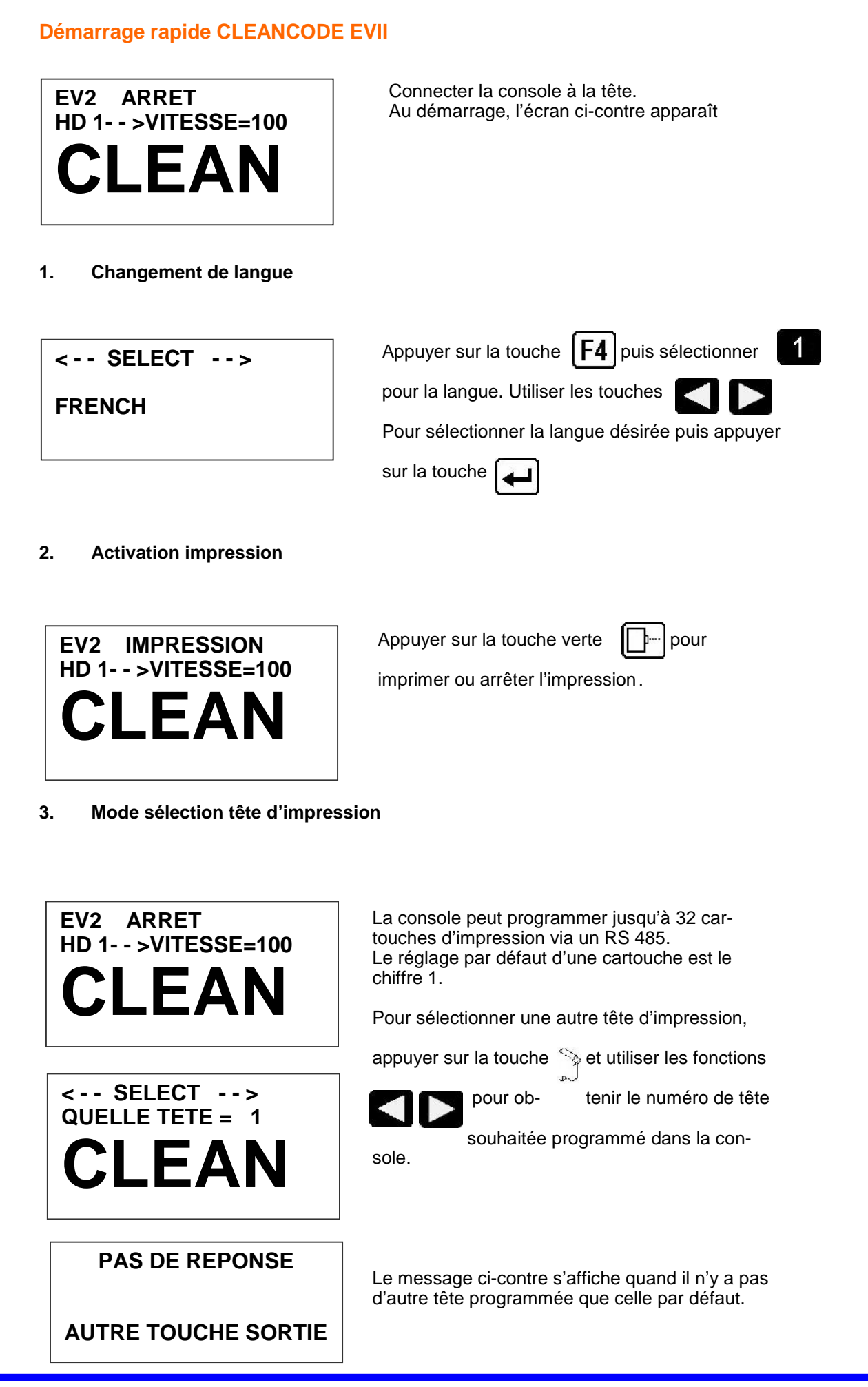

| . Entrer un message                                                            |                                                                                                    |
|--------------------------------------------------------------------------------|----------------------------------------------------------------------------------------------------|
| EV2 ARRET<br>HD 1 >VITESSE=100<br>CLEANCODE                                    | Appuyer sur la touche verte pour basculer<br>en mode arrêt (si vous êtes en mode impression)                                                                              |
| ENTRER MESSAGE<br>POLIC1 LIGNE<br>CLEANCODE                                    | Appuyer sur la touche D pour créer ou modifier un message                                                                                                    |
| ENTRER MESSAGE<br>POLIC1 LIGNE                                                 | Appuyer sur la touche bleue <b>F3</b> pour effacer<br>un message en totalité                                                                                              |
| ENTRER MESSAGE<br>POLIC1 LIGNE<br>EXP 12/                                      | Appuyer sur la touche bleue AAA pour sélection-<br>ner la police désirée et saisir votre texte (ex : EXP<br>12/)<br>Appuyer sur la touche pour quitter le mode<br>Saisie. |
| EV2 IMPRESSION<br>HD 1 >VITESSE=100<br>EXP 12/                                 | Appuyer sur la touche verte pour basculer en mode impression                                                                                                    |
| . Sauvegarder un message<br>Le CLEANCODE EVII peut av<br>numérotés de 1 à 100. | roir en mémoire jusqu'à 100 messages sauvegardés,                                                                                                    |
| EV2 ARRET<br>HD 1 >VITESSE=100                                                 | Appuyer sur la touche verte pour basculer                                                                                                    |

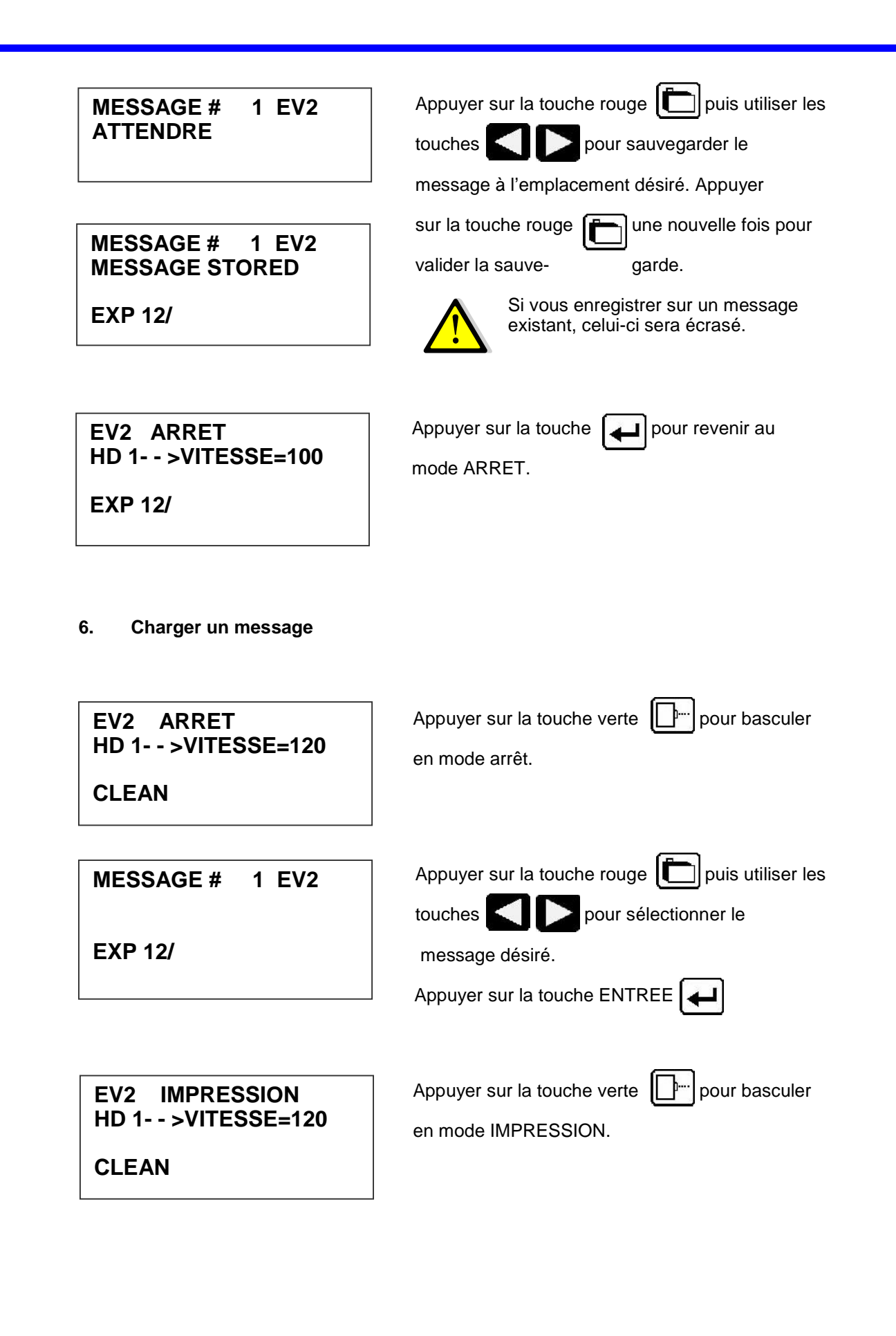

| 7. | changement de la date et du jour de la semaine |
|----|------------------------------------------------|
|----|------------------------------------------------|

| AUCUN CHANGEMENT Y/N<br>01/04/00                                                                                                    | Basculer en mode arrêt (si vous êtes en mode                                                                                                    |
|----------------------------------------------------------------------------------------------------|----------------------------------------------------------------------------------------------------|
| REGLAGE ACTUEL<br>AUCUN CHANGEMENT Y/N<br>01/04/00<br>ENTRER MOIS-                                                                                                    | impression), puis appuyer sur la touche date<br>pour modifier la date.<br>Sélectionner Y pour effectuer le changement.<br>Les écrans ci-contre apparaitront alors success                                                                                                    |
| REGLAGE ACTUEL<br>AUCUN CHANGEMENT Y/N<br>01/04/00<br>ENTRER JOUR-                                                                                                    | vement :   ENTRER MOIS : 2 chiffres   ENTRER JOUR : 2 chiffres                                                                                                    |
| REGLAGE ACTUEL<br>AUCUN CHANGEMENT Y/N<br>01/04/00<br>ENTRER ANNEE-                                                                                                    | Une fois la date modifiée, l'écran suivant appara                                                                                                    |
| Il s'agit de selectionner le jour de la dat<br>En général, mettre 1 pour dimanche, 2<br>3 pour mardi, etc, ou A pour dimanch<br>Lundi, C pour mardi<br>Lorsque vous êtes en mode SAISIE, vo<br>entrer le jour de la semaine dans votre<br>en appuyant sur la touche | <pre>e actuelle.<br/>pour lundi,<br/>ne, B pour<br/>ous pouvez<br/>message<br/>FORMAT DU JOUR<br/>1= CHIFFRES<br/>2= LETTRES</pre>                                                                                                    |
| o. changement de l'heure                                                                                                    | el de la dale en loncuon des equides lex . Itavail en                                                                                                    |
| REGLAGES HEURE<br>1= REGLAGE HEURE<br>2= DATE CHANGE HEURE                                                                                                    |                                                                                                    |
| REGLAGES HEURE<br>1= REGLAGE HEURE<br>2= DATE CHANGE HEURE<br>REGLAGE ACTUEL<br>AUCUN CHANGEMENT Y/N<br>23:05                                                                                                    | Basculer en mode arrêt (si vous êtes en mode<br>impression), puis appuyer sur la touche heure                                                                                                    |
| REGLAGES HEURE<br>1= REGLAGE HEURE<br>2= DATE CHANGE HEURE<br>REGLAGE ACTUEL<br>AUCUN CHANGEMENT Y/N<br>23:05<br>PRESENT SETTING<br>AUCUN CHANGEMENT Y/N<br>23:05<br>ENTRER HEURE -                                                                                 | Basculer en mode arrêt (si vous êtes en mode<br>impression), puis appuyer sur la touche heure<br>pour modifier l'heure.<br>Sélectionner Y pour effectuer le changement.<br>Les écrans ci-contre apparaitront alors success<br>vement :<br>ENTRER HEURE : 2 chiffres<br>ENTRER MINUTES : 2 chiffres |

#### Livret CCEV

#### REGLAGES HEURE 1= REGLAGE HEURE 2= H CHANGE JOUR

H CHANGE JOUR AUCUN CHANGEMENT Y/N 00:00

H CHANGE JOUR AUCUN CHANGEMENT Y/N 00:00 ENTRER HEURE

H CHANGE JOUR AUCUN CHANGEMENT Y/N 00:00 ENTRER MINUTES

REMISE A JOUR HEURE ENTRER HEURE

REMISE A JOUR HEURE ENTRER MINUTES Le changement de jour se faisant à minuit, il faut savoir qu'il est tout à fait possible, en fonction de la version du CLEANCODE, de programmer l'heure de changement de jour.

Pour ce faire, sélectionner Y. Entrer les heures, puis les minutes.

Pour revenir à l'heure réelle, faire une remise à jour de l'heure et toujours le même principe, taper les heures, puis les minutes.

### Annexes

#### Câblage TOP externe CLEANCODE

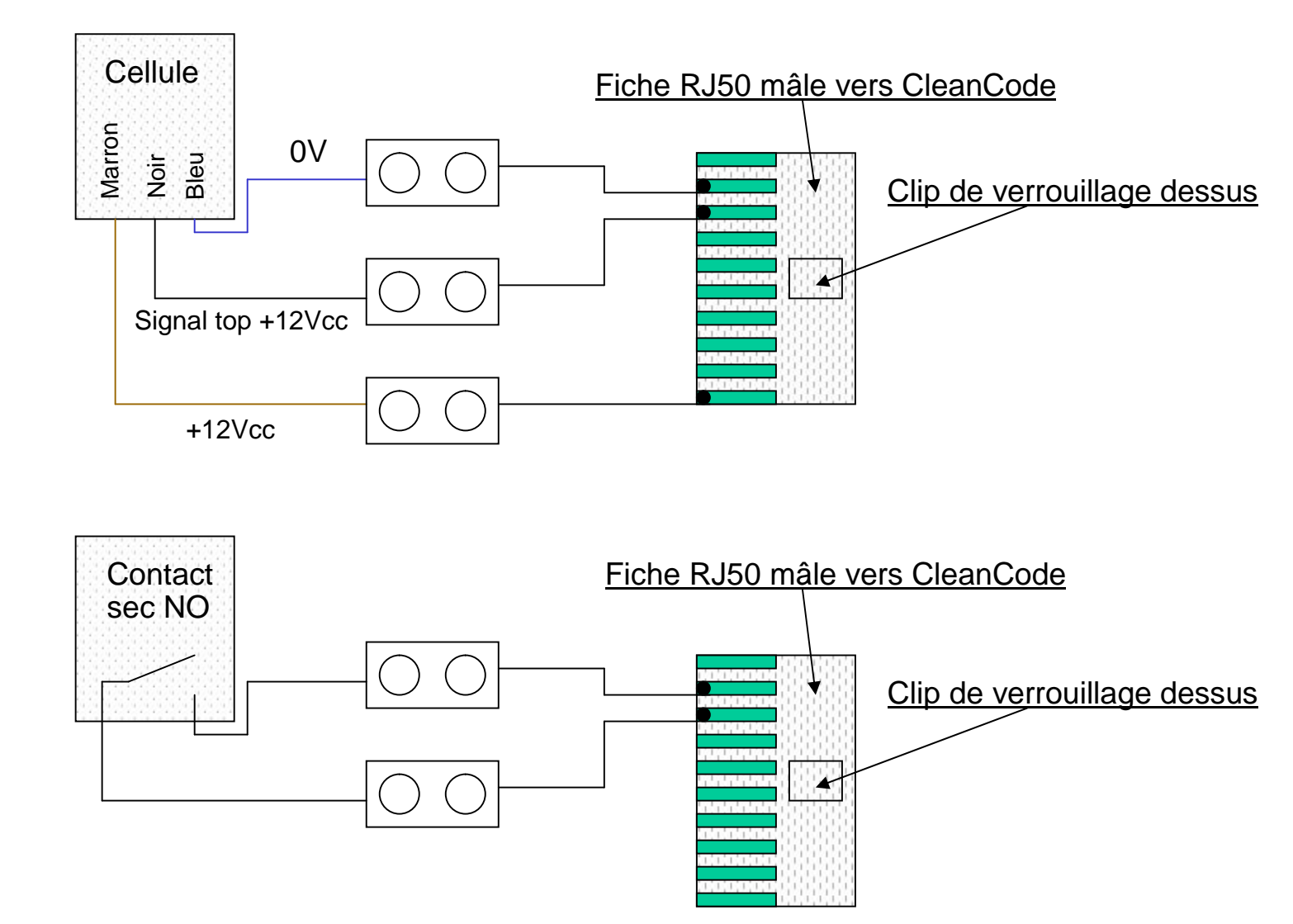

#### Câblage TOP externe CLEANCODE

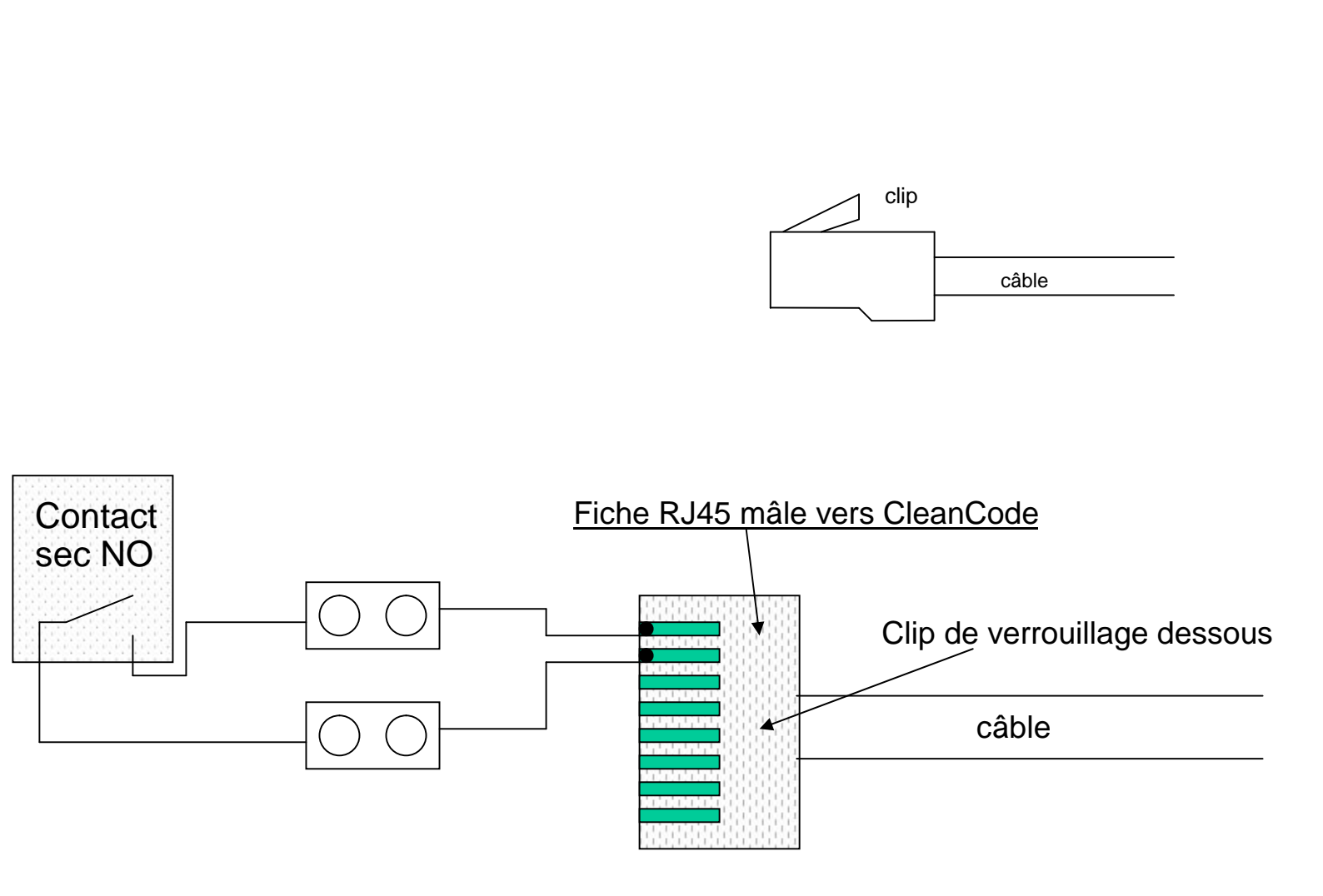

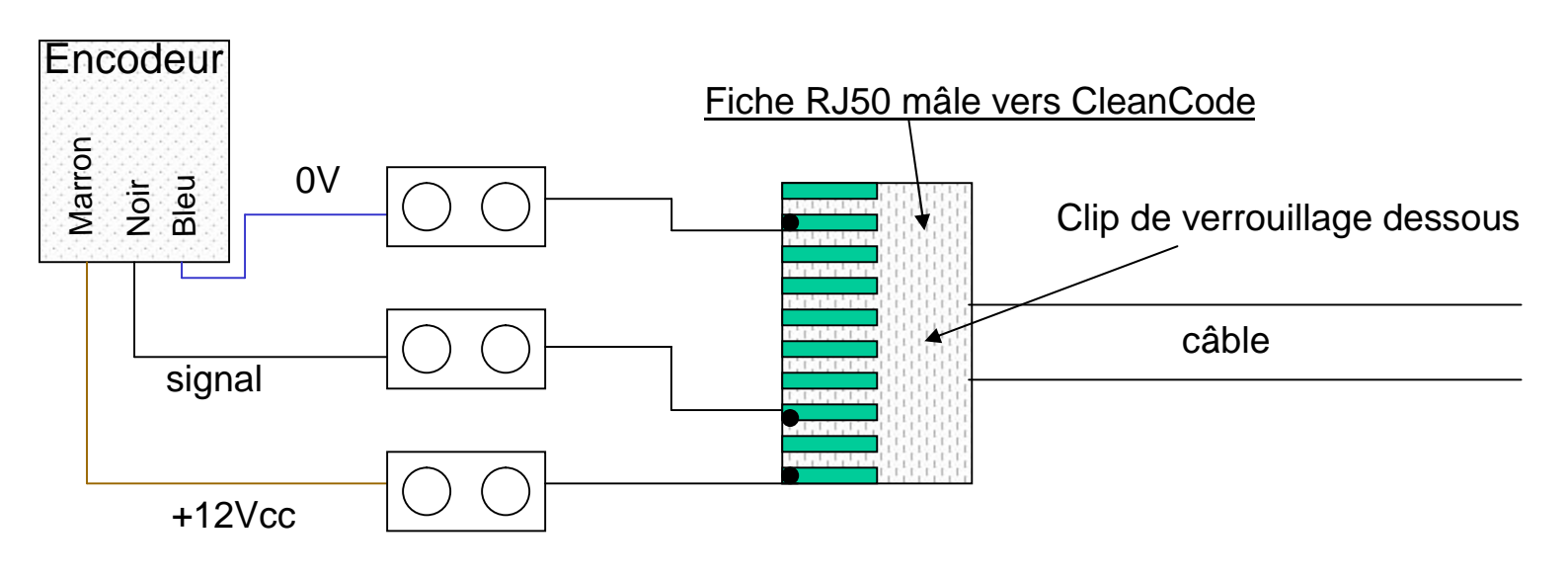

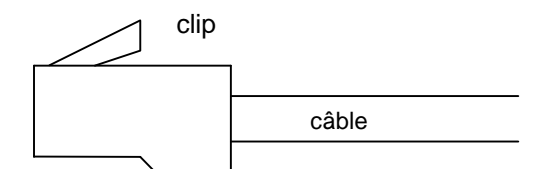

#### **Connexion boîtier de jonction CLEANCODE**

- 1. débrancher l'alimentation de la tête CCEV
- 2. brancher le câble du boitier de jonction à la tête CCEV comme ci-dessous
- 3. connecter l'encodeur et la cellule TOP marquage sur les 2 prises du boîtier
- 4. rebrancher l'alimentation à la tête CCEV

==> voir schéma ci-dessous

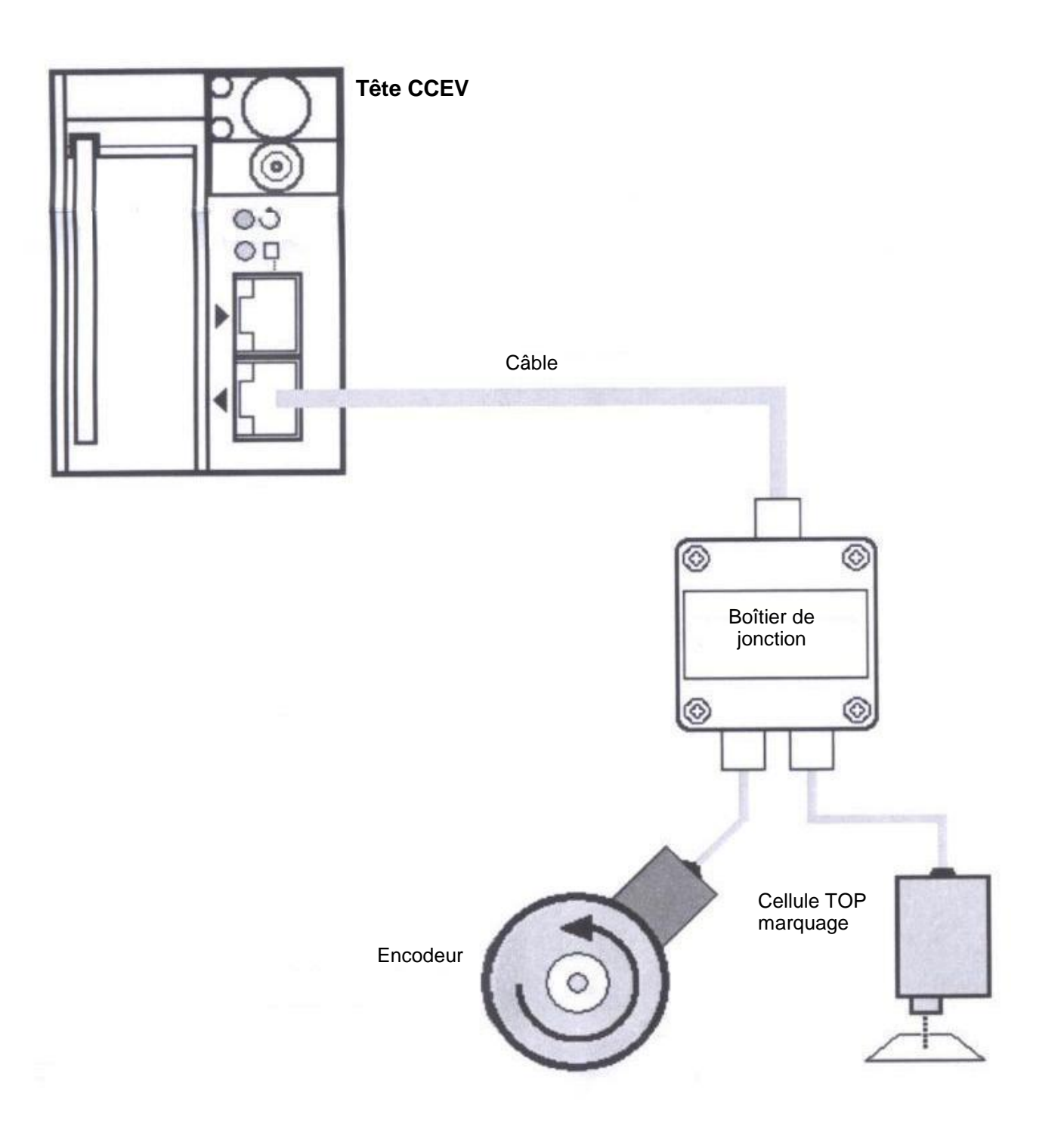

#### **Clause de garantie CLEANCODE**

#### **Garantie OPEN DATE**

Nos CLEANCODE sont garantis 1 an pièces et main d'œuvre, retour dans nos ateliers. En cas de panne pendant la période de garantie, contacter notre service après vente en vous munissant du modèle et du numéro de série de votre matériel. Un simple appel peut parfois résoudre votre problème.

#### La garantie ne sera pas validée si :

- Le montage est incorrect (mauvais branchement)
- Tout défaut de paiement du matériel.

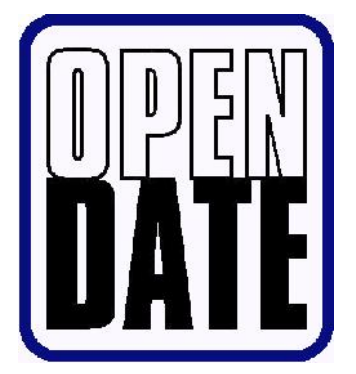

### **OPEN DATE France**

N°8, Voie Industrielle 60350 ATTICHY Tél : 03.44.42.94.43 Fax : 03.44.42.17.17 mail : info@opendatefrance.com

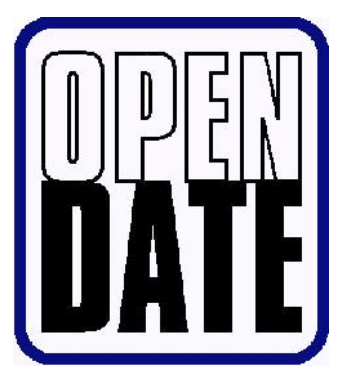

### **OPEN DATE Equipment**

Unit's 8 & 9 Puma Trade Park 145 Morden Road MITCHAM SURREY CR4 4DG GRANDE - BRETAGNE Tel : 0208 655 4999 Fax : 0208 655 4990 Web site : www.opendate.co.uk